## Note di rilascio della mini stazione meteo, versione 1.0

Il programma e' stato realizzato in linguaggio Python con l'ausilio di due librerie per controllare i due componenti.Nella cartella principale "source" si trova il codice sorgente "Meteo.py" e le due librerie citate nelle note di istallazione.Il software e' stato collaudato su Raspberry Pi 4.

## **1.0)REALIZZAZIONE DEL DISPOSITIVO**

### 1.1) COLLEGARE DHT-11 AL RASPBERRY PI

Esistono due varianti.Uno con 4 pin e l'altro con 3 pin.

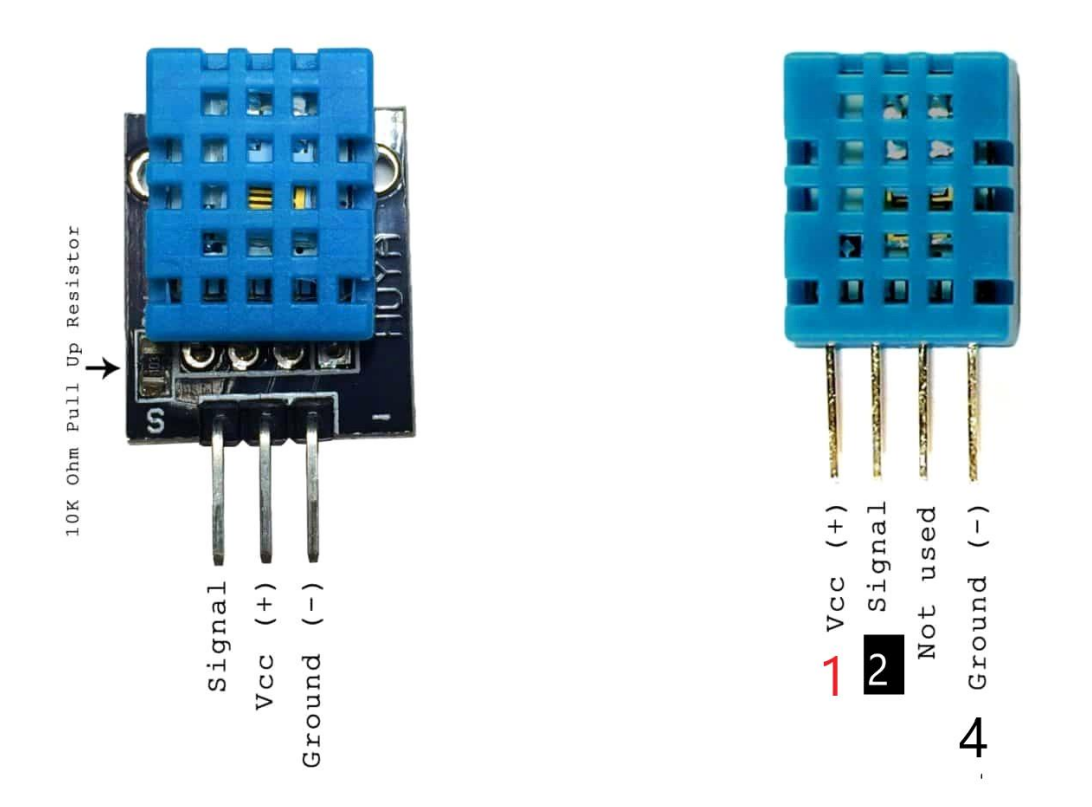

Se si dispone di un DHT11 a quattro pin e si desidera trasmettere umidità e temperatura al nostro Raspberry PI bisogna collegarlo in questo modo:

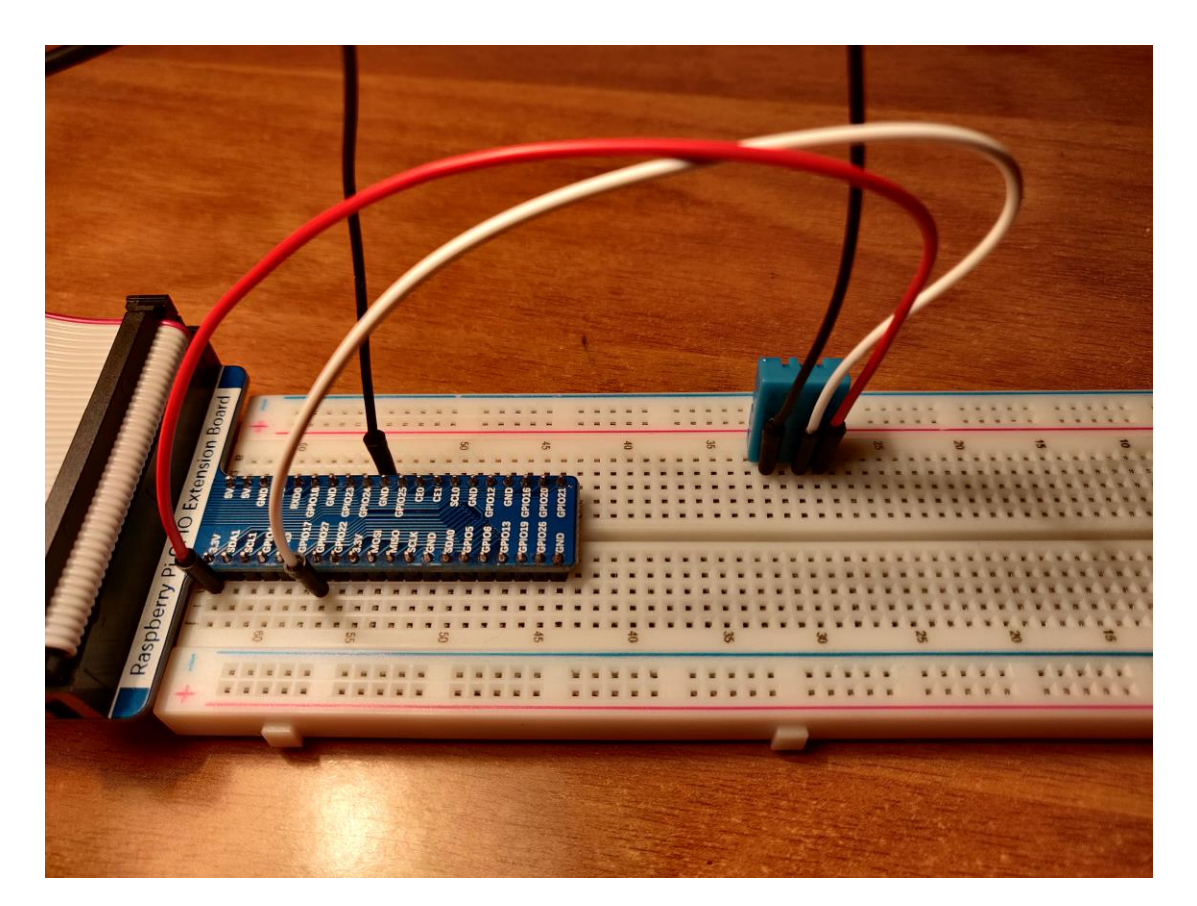

| COLLEGAMENTO | RASBERRY                                                            |
|--------------|---------------------------------------------------------------------|
| Cavo rosso   | 3.3V                                                                |
| Cavo bianco  | GPIO27                                                              |
| non usato    | ///////                                                             |
| Cavo nero    | GND                                                                 |
|              | COLLEGAMENTO<br>Cavo rosso<br>Cavo bianco<br>non usato<br>Cavo nero |

# 1.2) COLLEGARE I2C LCD AL RASBERRY PI

I2C (circuito integrato) è anche noto come interfaccia a due fili poiché utilizza solo due fili per inviare e ricevere dati. In realtà ne servono quattro se si contano i cavi Vcc e di terra.

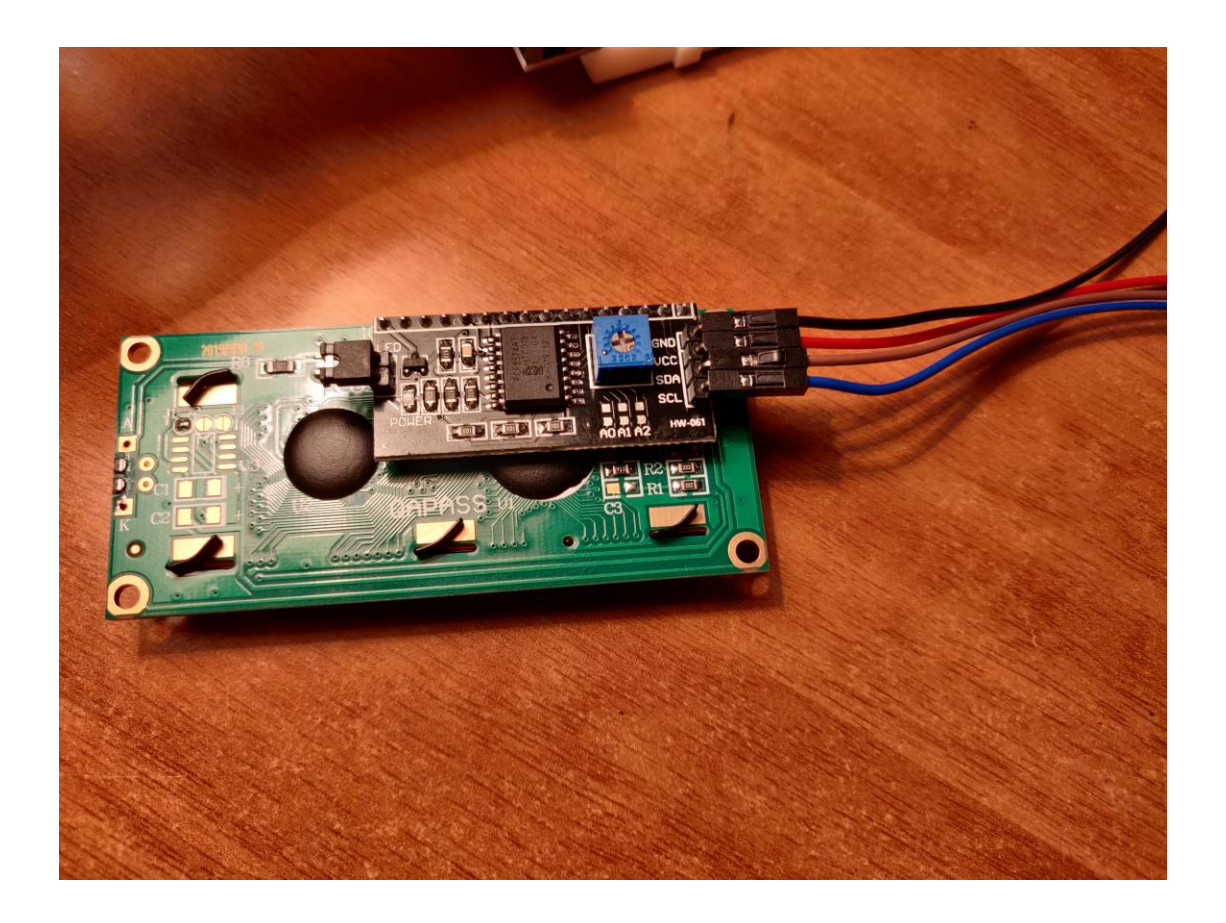

Bisogna collegarlo in questo modo:

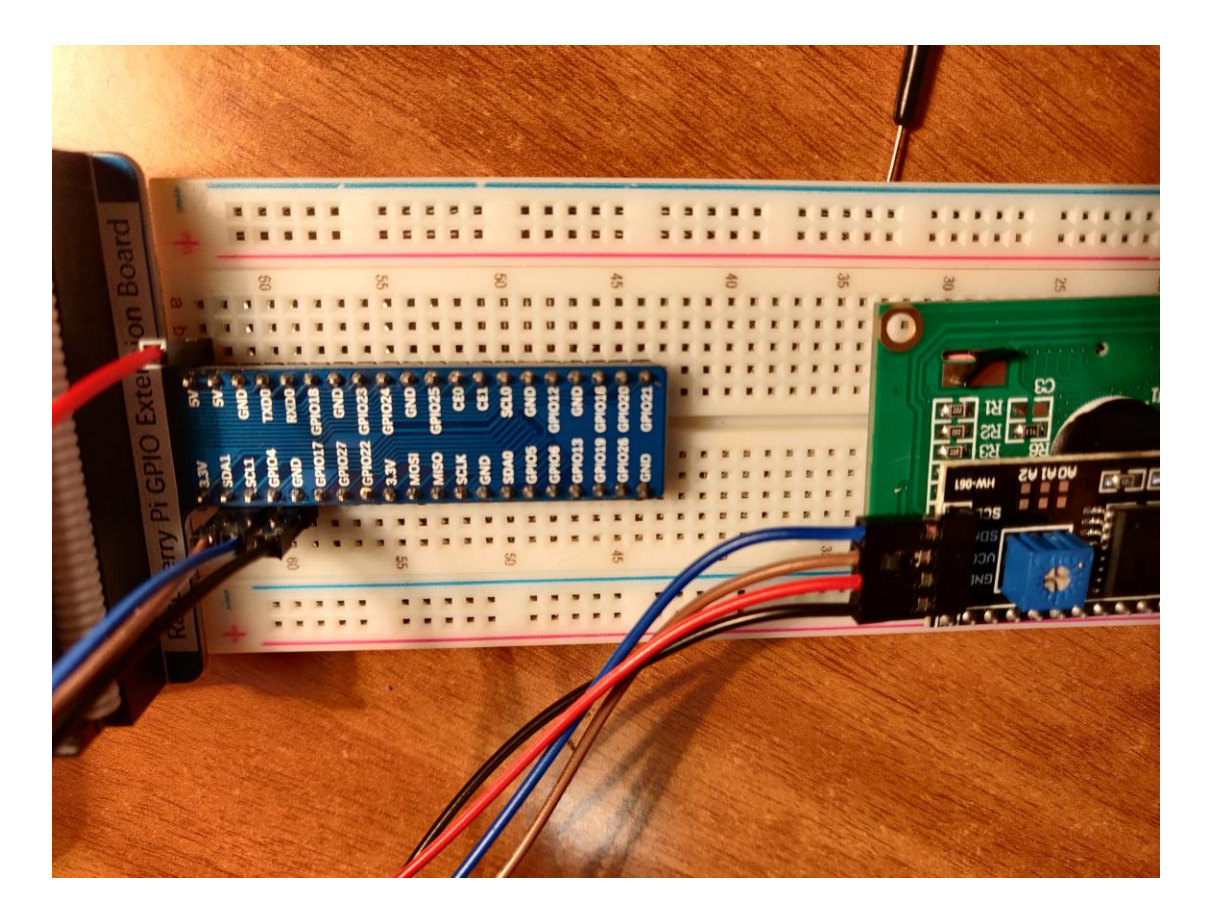

| I2C LCD    | COLLEGAMENTO | RASBERRY |
|------------|--------------|----------|
| PIN 1(GND) | Cavo nero    | GND      |
| PIN 2(VCC) | Cavo rosso   | 5V       |
| PIN 3(SDA) | Cavo marrone | SDA1     |
| PIN 4(SCL) | Cavo blue    | SLC1     |
| ·!         |              | I        |

**1.3)RISULTATO FINALE** 

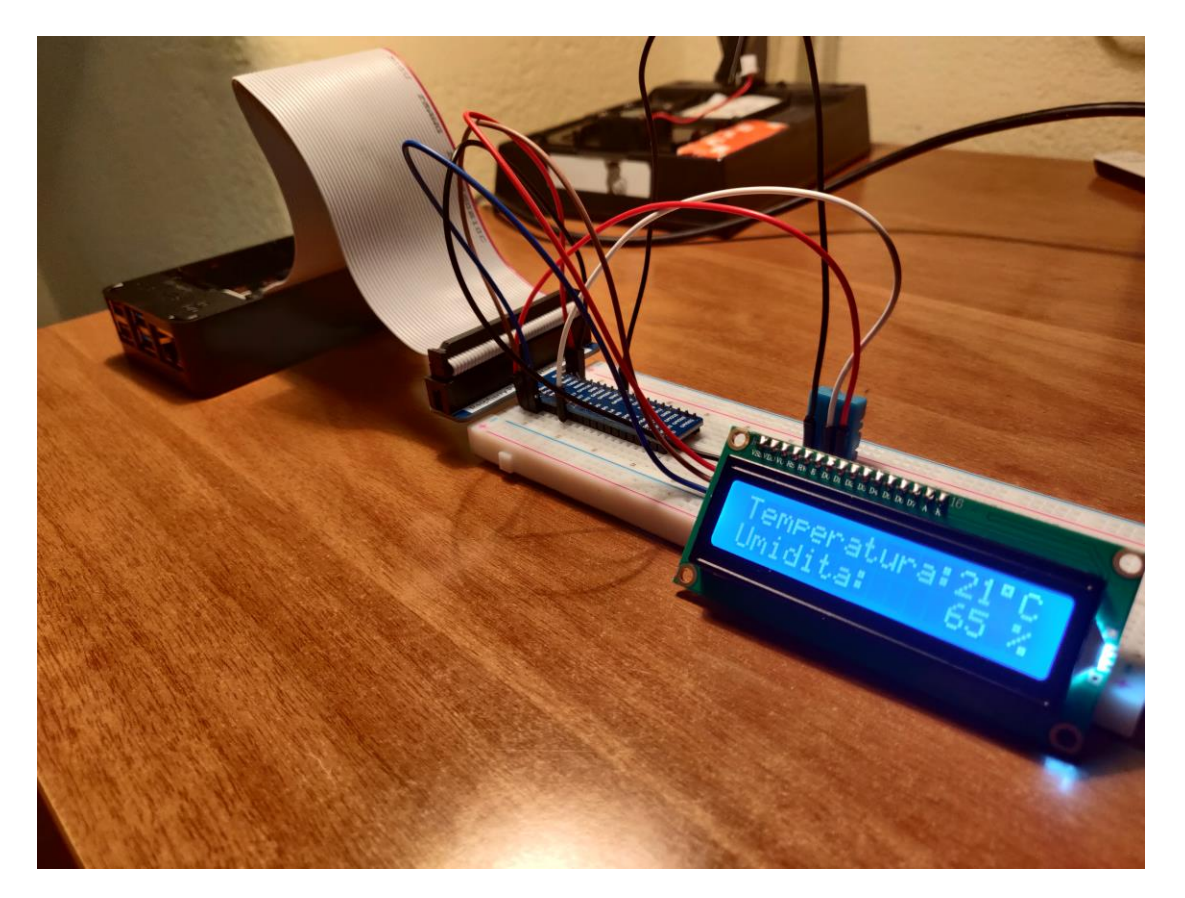

### 2.0) GUIDA AL SOFTWARE

### 2.1) ABILITARE L'I2C SU Raspberry PI

Per prima cosa bisogna abilitare l'I2C sul Raspberry PI eseguendo dal terminale il comando:

#### sudo raspi-config

Una volta eseguito il comando comparirà il <u>menù di configurazione</u> del Raspberry Pi dove noi andremo a selezionare "**impostazioni avanzate**".

Ora selezioniamo "**I2C attivo/disabilitato caricato automaticamente** " e premiamo invio, usciamo dal menu e **riavviamo il Raspberry per applicare la modifica**.

### 2.2)INSTALLIAMO I2C-TOOLS E SMBUS

Ora dobbiamo installare un programma chiamato *I2C-tools*, che ci dirà <u>l'indirizzo I2C</u> del display LCD quando è collegato al Pi. Quindi apriamo il terminale ed eseguiamo il comando:

#### sudo apt-get install i2c-tools

Terminata l'istallazione del programma, scarichiamo e installiamo *SMBUS*, che fornirà una libreria per python che ci permetterà di avere <u>l'accesso al bus I2C</u> sul Raspberry. Apriamo il terminale ed eseguiamo

il comando:

#### sudo apt-get install python-smbus

Riavviamo il Raspberry un'altra volta. Con il nostro LCD <u>collegato</u> inseriamo al terminale il comando:

#### i2cdetect -y 1

cosi da poter identificare l'indirizzo I2C del nostro LCD.

|      |      |      |      |     |     |     |     |      |     |     |   | ras | pbe | тур |      |  |  |  | ~ | ^ | × |
|------|------|------|------|-----|-----|-----|-----|------|-----|-----|---|-----|-----|-----|------|--|--|--|---|---|---|
| File | M    | lodi | fica | а   | Scł | ned | е   | Aiut | to  |     |   |     |     |     |      |  |  |  |   |   |   |
| pi@r | aspt | berr | yp   | i - | \$  | i2( | cde | tect | - 1 | / 1 |   |     |     |     |      |  |  |  |   |   | - |
|      | Θ    | 1    | 2    | 3   | 4   | 5   | 6   | 7    | 8   | 9   | a | b   | С   | d   | f    |  |  |  |   |   |   |
| 00:  |      |      |      |     |     |     |     |      |     |     |   |     |     |     |      |  |  |  |   |   |   |
| 10:  |      |      |      |     |     |     |     |      |     |     |   |     |     |     |      |  |  |  |   |   |   |
| 20:  |      |      |      |     |     |     |     |      |     |     |   |     |     |     |      |  |  |  |   |   |   |
| 30:  |      |      |      |     |     |     |     |      |     |     |   |     |     |     | 3†   |  |  |  |   |   |   |
| 40:  |      |      |      |     |     |     |     |      |     |     |   |     |     |     |      |  |  |  |   |   |   |
| 60:  |      |      |      |     |     |     |     |      |     |     |   |     |     |     | <br> |  |  |  |   |   |   |
| 70:  |      |      |      |     |     |     |     |      |     |     |   |     |     |     |      |  |  |  |   |   |   |
| pi@r | aspt | berr | yp   | i - | \$  |     |     |      |     |     |   |     |     |     |      |  |  |  |   |   |   |
|      |      |      |      |     |     |     |     |      |     |     |   |     |     |     |      |  |  |  |   |   |   |
|      |      |      |      |     |     |     |     |      |     |     |   |     |     |     |      |  |  |  |   |   |   |
|      |      |      |      |     |     |     |     |      |     |     |   |     |     |     |      |  |  |  |   |   |   |
|      |      |      |      |     |     |     |     |      |     |     |   |     |     |     |      |  |  |  |   |   |   |
|      |      |      |      |     |     |     |     |      |     |     |   |     |     |     |      |  |  |  |   |   |   |
|      |      |      |      |     |     |     |     |      |     |     |   |     |     |     |      |  |  |  |   |   |   |
|      |      |      |      |     |     |     |     |      |     |     |   |     |     |     |      |  |  |  |   |   |   |
|      |      |      |      |     |     |     |     |      |     |     |   |     |     |     |      |  |  |  |   |   |   |
|      |      |      |      |     |     |     |     |      |     |     |   |     |     |     |      |  |  |  |   |   |   |
|      |      |      |      |     |     |     |     |      |     |     |   |     |     |     |      |  |  |  |   |   |   |
|      |      |      |      |     |     |     |     |      |     |     |   |     |     |     |      |  |  |  |   |   |   |
|      |      |      |      |     |     |     |     |      |     |     |   |     |     |     |      |  |  |  |   |   | ÷ |

In questo caso l'indirizzo I2C del mio LCD è 3f.

# 2.3)COMMENTO DEL CODICE SORGENTE "Meteo.py"

| import RPi.GPIO as GPIO      | ##importiamo la libreria GPIO(General Purpose Input/OutPut)            |  |  |  |  |  |
|------------------------------|------------------------------------------------------------------------|--|--|--|--|--|
| import dht11                 | ##importiamo la libreria dht11(sensore di temp e umidità)              |  |  |  |  |  |
| import I2C_LCD_driver        | ## importiamo la libreria I2C LCD                                      |  |  |  |  |  |
| from time import *           |                                                                        |  |  |  |  |  |
| lcd = I2C_LCD_driver.lcd()   | ##assegniamo a lcd la classe lcd presente in I2C_LCD_driver            |  |  |  |  |  |
| GPIO.setwarnings(False)      | ## serve a disabilitare gli avvisi                                     |  |  |  |  |  |
| GPIO.setmode(GPIO.BCM) ##    | L'opzione GPIO.BCM specifica che si fa riferimento ai pin in base alla |  |  |  |  |  |
| ##numerazione dei pin del Ra | spberry                                                                |  |  |  |  |  |

GPIO.cleanup() ## Ripristina tutte le porte di input utilizzate in questo programma

lcd.lcd\_display\_string("mini stazione", 1)

while True:

instanza = dht11.DHT11(pin = 27)

##(pin = pin GPIO) in questo caso il pin del segnale ##del DHT-11 è collegato al GPIO27

risultato = instanza.read() ## Se è presente un segnale dal dht11

```
# Fahrenheit:
# risultato.temperature = (risultato.temperature * 1.8) + 32
```

if risultato.is\_valid(): ## se il segnale è valido stampa sul lcd temp e umidità lcd.lcd\_display\_string("Temperatura:%d%sC" % (risultato.temperature, chr(223)), 1) lcd.lcd\_display\_string("Umidita: %d %%" % risultato.humidity, 2)

### 2.4) AVVIO AUTOMATICO DEL CODICE

Aggiungiamo il percorso del nostro codice meteo.py al crontab per far sì che si avvii all'accensione. Avviamo il terminale e digitiamo:

#### crontab -е

si aprirà l'editor di testo(nano). Alla fine del testo aggiungiamo la posizione del nostro codice:

@reboot python /home/pi/source/Meteo.py

Per salvare le modifiche fare clic su "CTRL-O poi "Y" e infine "CTRL-X".

### **IDEE DI SVILUPPO FUTURO**

Aggiungere un L'ANEMOMETRO per il controllo della velocità del vento.

Creare un Database.